# Vejledning: Jeg vil gerne lave en enkeltstående booking

- 1) Oversigt over indhold af denne vejledning
- 2) Gå ind på Fritidsportalen i Silkeborg Kommune
- 3) Klik på en genvej
- 4) Søg dig frem til en facilitet
- 5) Vælg en dato
- 6) Kig i kalenderen
- 7) Se mere information om faciliteten eller arealet
- 8) Start din booking
- 9) Log ind
- 10) Vælg sluttidspunkt
- 11) Svar på vores spørgsmål og gør foretag eventuelt tilvalg til din booking
- 12) Læg i kurv
- 13) Udfør booking eller book mere
- 14) Tjek, hvordan du skal forholde dig nu

# Gå ind på Fritidsportalen i Silkeborg Kommune

Gå ind på Fritidsportalen:

fritidsportalen.silkeborg.dk

# Fritidsportalen

Find facilitet Sæsonbooking Find forening Søg foreningstilskud Om Fritidsportalen

Ny bruger | Log ind

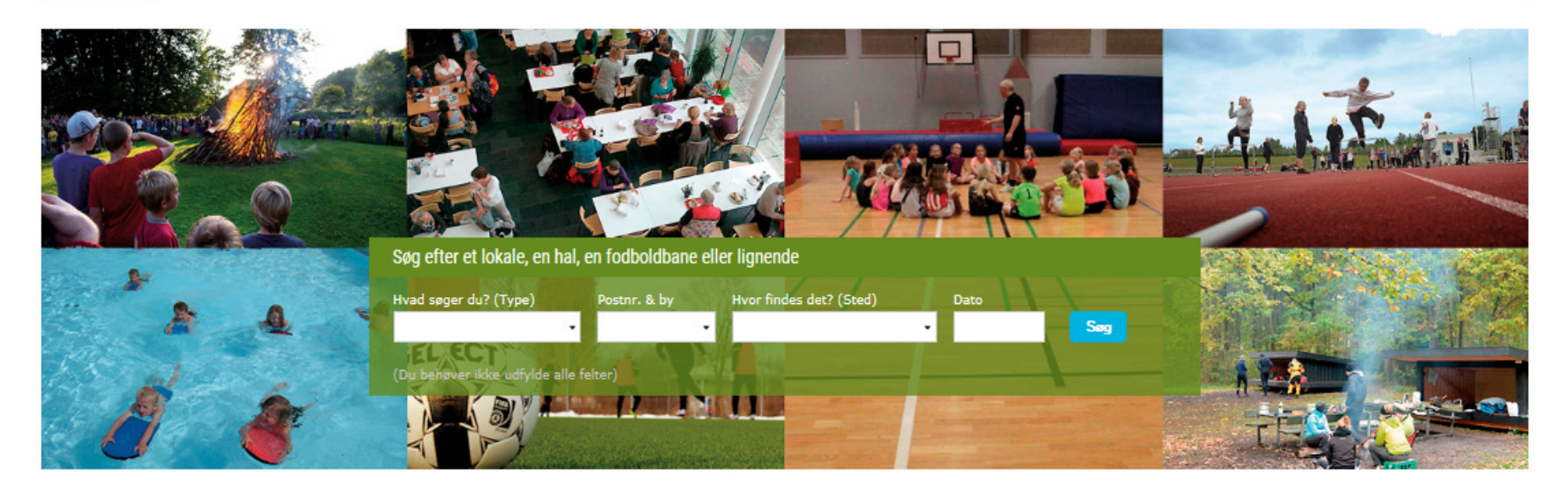

# Oversigt over tilgængelige faciliteter i kommunen

#### Kultur og møder

Medborgerhuse og biblioteker Lunden Ny Kjærsgaard

#### Indendørs idræt

**Gymnastiksale** Balleskolens gymnastiksal Bryrup Skoles gymnastiksal

#### **Udendørs idræt**

Fodboldbaner Almindsøvej Idrætsanlæg Ans Idrætsanlæg

#### Natur og fritid

Parker Ans Søbred Bryrup Søbad

## Klik på en genvej

- Hvis du allerede ved, præcis hvilken facilitet f.eks. Buskelundskolens Hal eller hvilket areal, du gerne vil booke, så klik på genvejen nederst i skærmbilledet for at gå direkte til kalenderen.
- Nogle steder fører genvejen ikke direkte til et bestemt lokale men derimod til en bestemt lokalitet f.eks. Silkeborg Medborgerhus. Hvis du klikker på linket til en lokalitet, vil du her få vist kalenderen for alle lokaler på Silkeborg Medborgerhus.

# Oversigt over tilgængelige faciliteter i kommunen

#### Kultur og møder

#### Medborgerhuse og biblioteker

Lunden Ny Kjærsgaard Silkeborg Medborgerhus Silkeborg Bibliotekerne Toftebjerg

#### **Idrætsmødelokaler**

JYSK arena Sydbyhallerne

#### Indendørs idræt

#### Gymnastiksale

Balleskolens gymnastiksal Bryrup Skoles gymnastiksal Buskelundskolens ovmnastiksal Dybkærskolens gymnastiksal Frisholm Skoles gymnastiksal Fårvang Skoles gymnastiksal Gjern Skoles gymnastiksal Giessø Skoles gymnastiksal Hvinningdalskolens aflastningsrum Kjellerup Skoles sal Kragelund Skoles gymnastiksal Langsøskolens gymnastiksal Nørskovlund Skoles gymnastiksal Resenbro Skoles tumlesal Skægkærskolens gymnastiksal Sorring Skoles gymnastiksal Thorning Skoles gymnastiksal Vestre Skoles sal Vinderslev Skoles gymnastiksal Virklund hallen Vium-Hvam gymnastiksal Voel Skoles gymnastiksal Voksenskolen Lysbros gymnastiksal

#### Haller

Ans Idræts- og Kulturcenter Ans Skoles Hal Arena Midt Kjellerup Balleskolens Hal Bryruphallen Buskelundskolens Hal Fårvanghallen Gjern Kultur- og Idrætscenter Grauballe Forum Hjøllundhallen 195K arena

#### Udendørs idræt

#### Fodboldbaner Almindsøvej Idrætsanlæg

Ans Idrætsanlæg Balle Idrætsanlæg Bjerget Idrætsanlæg Buskelund Idrætsanlæg Dybkær Idrætsanlæg Frederiksdal Idrætsanlæg Frisholm Idrætsanlæg Funder Idrætsanlæg Fårvang Idrætsanlæg Giern Idrætsanlæg Giessø Idrætsanlæg Grauballe Idrætsanlæg Gødvad Idrætsanlæg Hvinningdal Idrætsanlæg Kragelund Idrætsanlæg Lemming Idrætsanlæg Linå Idrætsanlæg Nørskovlund Idrætsanlæg Resenbro Idrætsanlæg Sejs Idrætsanlæg Serup Idrætsanlæg Silkeborg Stadion Sjørslev Idrætsanlæg Skægkær Idrætsanlæg Sorring Idrætsanlæg Sølvstskolen Gran Allé Idrætsanlæg Sølystskolen Nylandsvej Idrætsanlæg Søholt Idrætsanlæg Thorning Idrætsanlæg Vestre Skoles Idrætsanlæg Vinderslev Idrætsanlæg Virklund Idrætsanlæg Vium-Hvam Idrætsanlæg Voel Idrætsanlæg Aarhusbakkens Idrætsanlæg

#### Natur og fritid

#### Parker

Ans Søbred Bryrup Søbad Cirkuspladsen De Små Fisk Det gamle jernbaneterræn i Fårvang Grusbanen på Bjerget Hinge Søbad Indelukket Lunden Østre Søbad Sølystparken

# Søg dig frem til en facilitet

Du kan også vælge at søge dig frem til den facilitet eller det areal, du gerne vil booke.

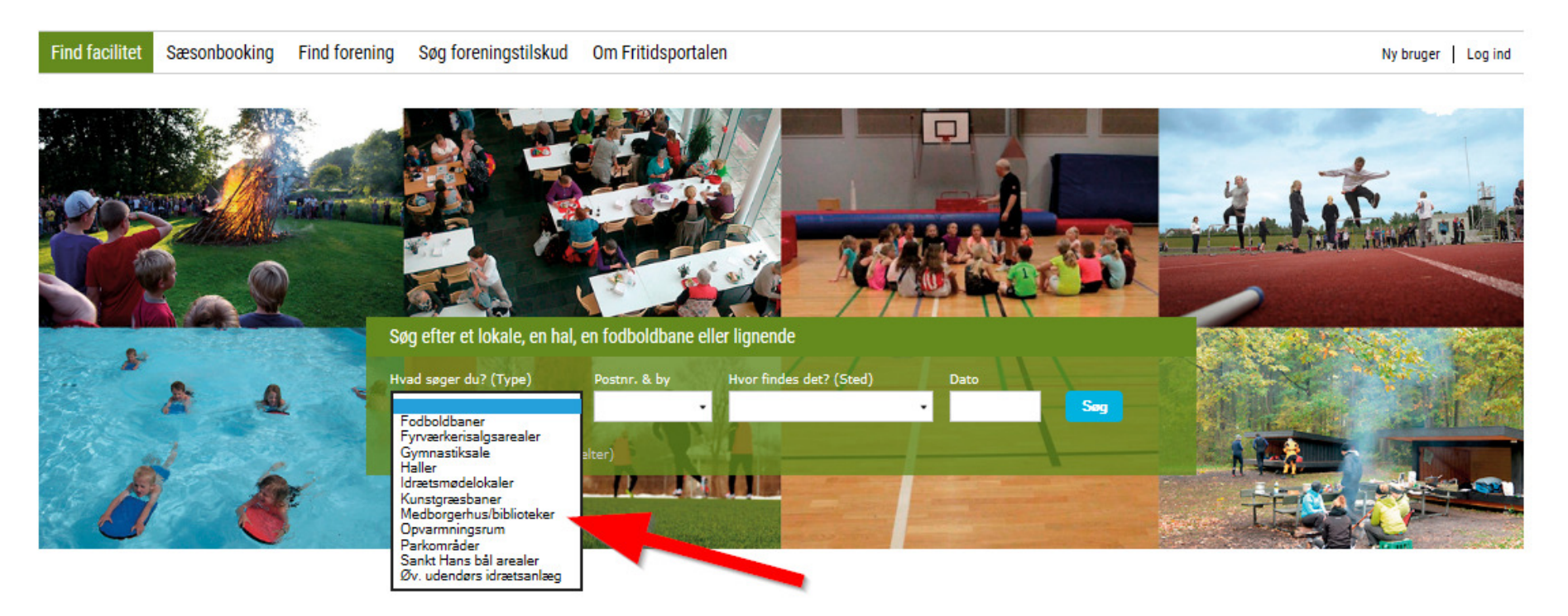

- Klik i feltet "Hvad søger du?" og vælg hvilken type facilitet eller areal, du ønsker at booke.
- Klik derefter i felterne "Postnr. & by" og "Hvor findes det?", hvis du ønsker yderligere at målrette din søgning.

Tip: Du behøver ikke at udfylde alle felter.

# Vælg en dato

• Klik derefter på feltet "Dato" og vælg den dato, du ønsker at booke arealet eller faciliteten på.

Tip: Du kan også skrive datoen direkte i feltet, hvis du foretrækker det. Skriv f.eks. 14-09-2017.

# Fritidsportalen

Find facilitet Sæsonbooking Find forening Søg foreningstilskud Om Fritidsportalen

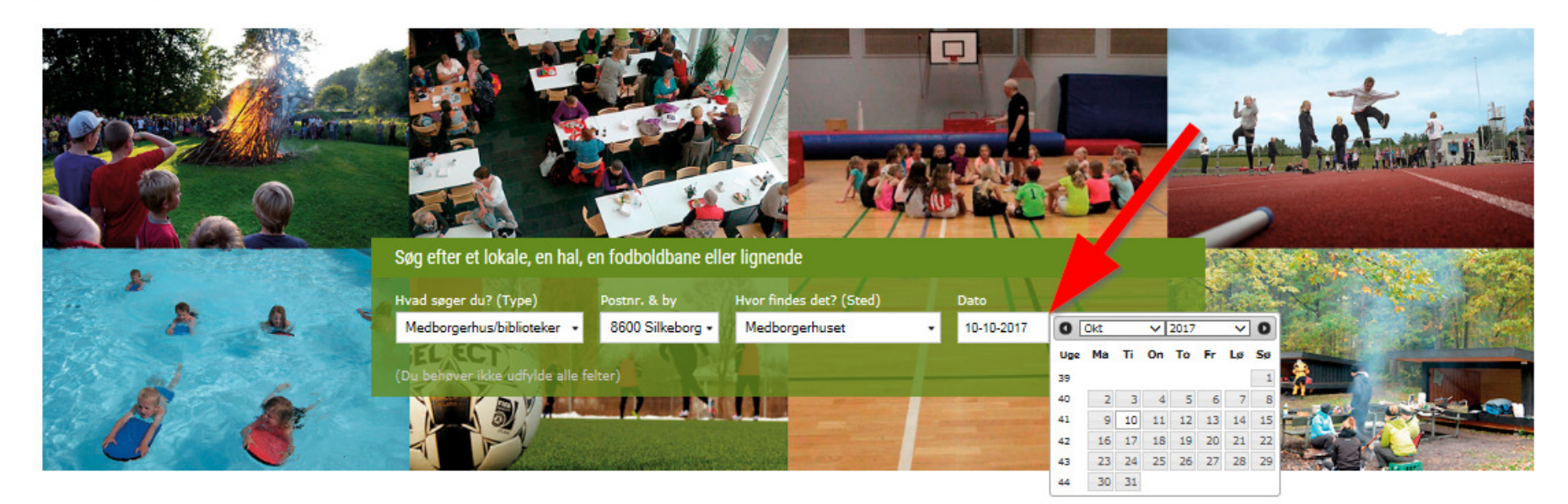

• Klik herefter på

Ny bruger | Log ind

# Kig i kalenderen

I kalenderen kan du se, hvornår de enkelte faciliteter eller arealer er ledige og booket.

- Hvid betyder "Ledig."
- Rød betyder "Booket."
- Skraveret grå betyder "Udløbet" eller "Ikke tilgængelig".

Tip: Hold evt. musen hen over en rød booking, hvis du gerne vil se, hvem der har booket faciliteten eller arealet.

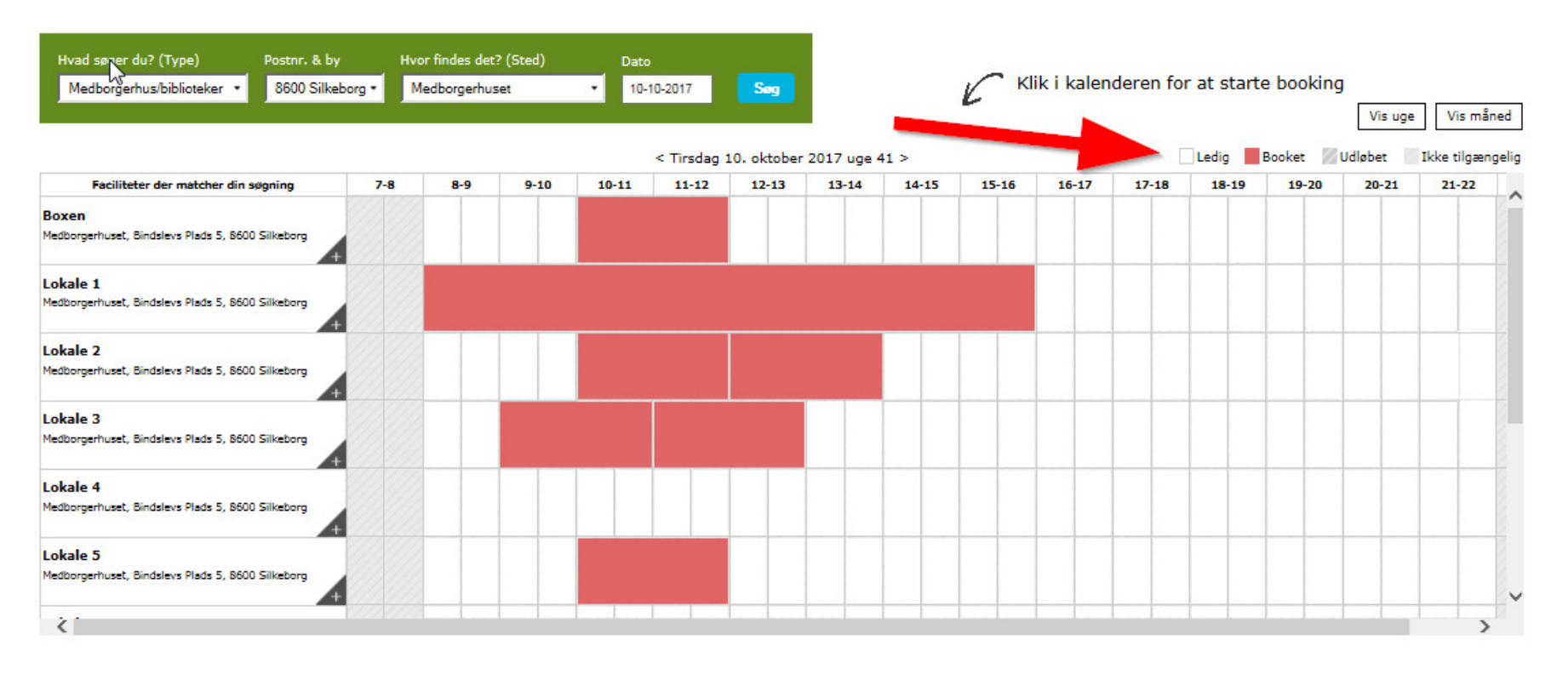

# Se mere information om faciliteten eller arealet

Tip: Klik evt. på det lille plus i nederste højre hjørne af den enkelte facilitet for at folde yderligere information ud.

| Hvad søger du? (Type) Postnr. & b<br>Medborgerhus/biblioteker 👻 8600 Silk | oy Hvo<br>eborg - Me | r findes det? (Sted)<br>edborgerhuset | Dato        | 0-2017     | Søg        |       | C     | Klik i kal | enderen | for at sta | irte book          | ing    |          |
|---------------------------------------------------------------------------|----------------------|---------------------------------------|-------------|------------|------------|-------|-------|------------|---------|------------|--------------------|--------|----------|
|                                                                           |                      |                                       | < Tirsdag 1 | 0. oktober | 2017 uge 4 | 1 >   |       |            | Ledig 📕 | Booket 🖉 l | Vis uge<br>Jdløbet | Vis må | ned      |
| Faciliteter der matcher din søgning                                       | 7-8                  | 8-9 9-10                              | 10-11       | 11-12      | 12-13      | 13-14 | 14-15 | 15-16      | 16-17   | 17-18      | 18-19              | 19-20  | $\Box$ , |
| Medborgerhuset, Bindslevs Plads 5, 8600 Silkeborg                         |                      |                                       |             |            |            |       |       |            |         |            |                    |        |          |
| Lokale 1                                                                  |                      |                                       |             |            |            |       |       |            |         |            |                    |        |          |
| Medborgerhuset, Bindslevs Plads 5, 8600 Silkeborg                         |                      |                                       |             |            |            |       |       |            |         |            |                    |        |          |
| Antal personer: 30<br>Areal: 42 kvm                                       |                      |                                       |             |            |            |       |       |            |         |            |                    |        |          |
| 0                                                                         |                      |                                       |             |            |            |       |       |            |         |            |                    |        |          |
|                                                                           |                      |                                       |             |            |            |       |       |            |         |            |                    |        |          |
| A COMPANY                                                                 |                      | _                                     |             |            |            |       |       |            |         |            |                    |        |          |
|                                                                           |                      |                                       |             |            |            |       |       |            |         |            |                    |        |          |
| WARA -                                                                    |                      |                                       |             |            |            |       |       |            |         |            |                    |        |          |
| <                                                                         |                      |                                       |             |            |            |       |       |            |         |            |                    | >      | +        |

# Start din booking

• Find en ledig tid og klik i kalenderen på det tidspunkt, du ønsker at starte din booking.

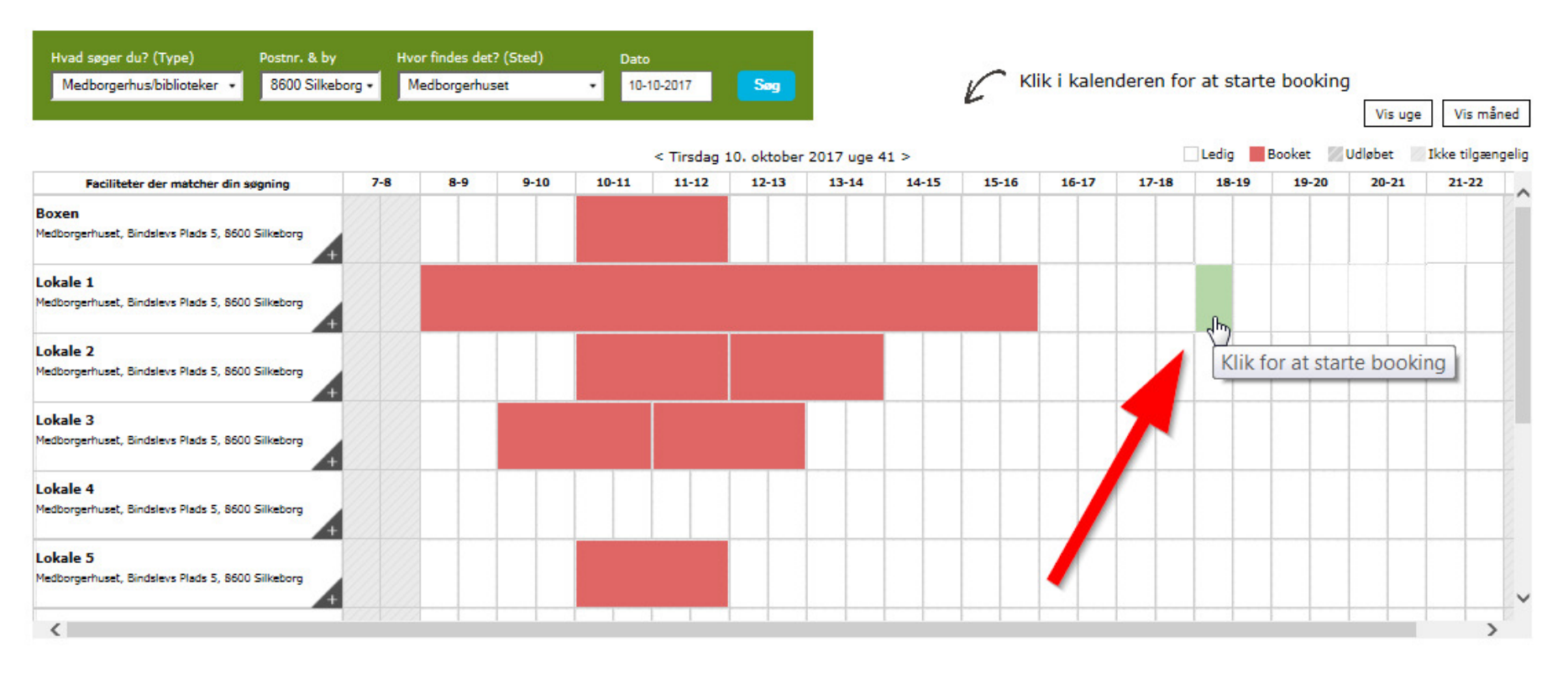

Tip: Hvis du ikke kan finde en ledig tid, kan det være fordi, man skal have særlige rettigheder for at booke faciliteten eller arealet. Prøv at logge ind i øverste højre hjørne af skærmbilledet. Hvis du har rettigheder til at booke faciliteten eller arealet, vil du nu kunne finde ledige tider. Hvis du ikke har rettigheder til at booke den, vil alle tider i kalenderen være skraveret med en grå farve.

Tip: Tjek evt. vejledningen "Jeg kan ikke få lov til at booke" for at finde ud af, hvad du skal gøre.

Jeg kan ikke få lov til at booke

# Log ind

Når du har klikket i kalenderen, bliver du bedt om at logge ind.

- Skriv dit brugernavn i feltet "Brugernavn".
- Skriv dit kodeord i feltet "Password".

# Fritidsportalen

Find facilitet Sæsonbooking Find forening Søg foreningstilskud Om Fritidsportalen

Ny bruger | Log ind

### Log ind

Hvis du allerede er oprettet som kunde, kan du logge ind med dit brugernavn og password.

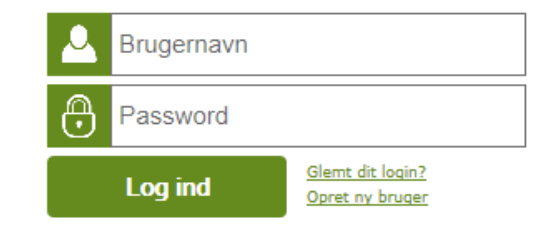

Tip: Hvis du har glemt dit kodeord, kan du klikke på "Glemt dit login?" og få det tilsendt på e-mail.

Tip: Hvis du ikke er oprettet som bruger i Fritidsportalen, kan du klikke på "Opret ny bruger" og oprette dig. Se evt. vejledningen "Jeg vil gerne oprettes som bruger i Fritidsportalen".

Jeg vil gerne oprettes som bruger i Fritidsportalen

# Vælg sluttidspunkt

# Medborgerhuset

Adresse : Bindslevs Plads 5, 8600 Silkeborg

#### Lokale 1

Areal: 42 kvm Antal personer: 30

#### Beskrivelse :

#### Information fra Café Bindslev:

Café Bindslev servicerer Medborgerhusets gæster mandag til torsdag i tidsrummet kl. 8.00-20.30 og fredag kl. 8.00-14.00. Efter aftale er der mulighed for forplejning uden for cafeens åbningstider.

Forplejning bestilles på mail cafebindslev@silkeborg.dk eller tlf. 89 70 43 05 med foreløbigt antal gæster samtidig med lokalebooking. Du modtager ordre bekræftigelse på bestillingen. Det endelige deltager antal kan ændres indtil to dage før arrangementet.

Vi stiller forplejning og service klar til dig på en serveringsvogn, som du selv bringer til og fra lokalet. Vi gør opmærksom på, der ikke må nydes medbragt mad og drikkevarer i Medborgerhusets lokaler.

Vderligere info angående service, priser og inspiration findes på caféens hjemmeside www.cafebindslev.dk

#### Information om lokalet:

Inventar: -9 Borde -30 Stole - Projektor -Tavle -Lærred -Mørklægning

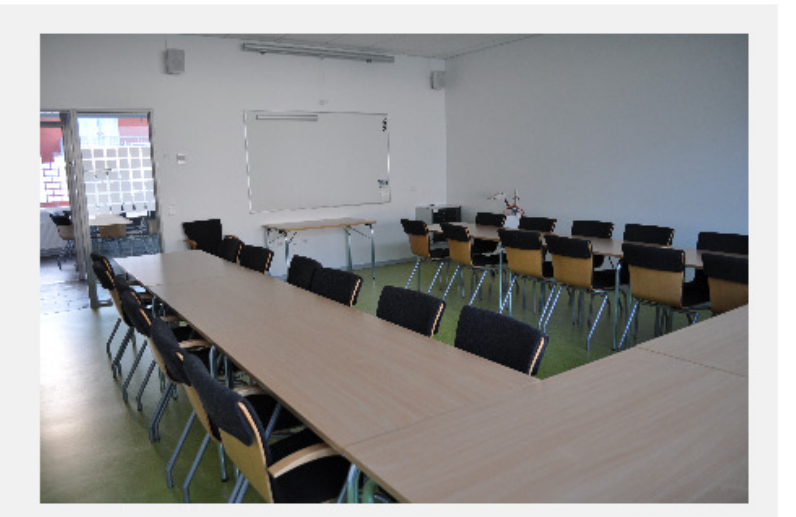

| -10 10-11 11- | 12 12-13 | 13-14 | 14-15 | 15-15 | 15-17 |       | 1     | 1     | 1     | I more services |
|---------------|----------|-------|-------|-------|-------|-------|-------|-------|-------|-----------------|
|               |          |       |       | 13.10 | 10-11 | 17-18 | 18-19 | 19-20 | 20-21 | 21-22           |
|               |          |       |       |       |       |       |       |       |       |                 |
|               |          |       |       |       |       |       |       |       |       | >               |
|               |          |       |       |       |       |       |       |       |       |                 |

• Vælg nu sluttidspunktet for din booking.

# Svar på vores spørgsmål og gør foretag eventuelt tilvalg til din booking

• Afhængig af hvilken facilitet eller areal, du ønsker at booke, er der nogle spørgsmål, du skal svare på, for at vi kan behandle dit bookingønske. Svar på spørgsmålene i felterne, og ved at sætte prikken i "Ja" eller "Nej".

| Dine oplysninger<br>Navnet på dit arrangement              |                                               |                                                                      |
|------------------------------------------------------------|-----------------------------------------------|----------------------------------------------------------------------|
| Hvor mange deltagere forventes de<br>0                     | ,                                             |                                                                      |
| Er hovedformålet lotteri, ban<br>○ Ja ® Nej                | ko el. lign.?                                 |                                                                      |
| Har du bemærkninger eller spørgsm                          | iål, så skriv dem her:                        |                                                                      |
| Tilvalg                                                    |                                               |                                                                      |
| AV/Computer (DKK 150,00):                                  | AV/Flipover:                                  | AV/Mikrofon/teleslynge:                                              |
| Cafe div.: Blomster i vase (pr.<br>vase) (DKK 20,00):<br>0 | Cafe div.: Duge pr. stk. (DKK<br>50,00):<br>0 | Cafe div.: Farvede lys og<br>servietter pr. pers. (DKK 5,00):<br>0 🗸 |
| Cafe service: Opdækning pr. time<br>(DKK 250,00):          | Cafe service: Oprydning<br>(DKK 250,00):      | Cafe: Bindslev Platte (kold) (DKK<br>135,00):                        |

• Afhængig af hvilken facilitet eller areal, du ønsker at booke, er der eventuelt mulighed for, at du kan foretage nogle tilvalg i forbindelse med din booking. Vælg hvor mange stk. af det enkelte tilvalg, du ønsker.

Tip: Du behøver ikke at foretage tilvalg i forbindelse med din booking. Du kan godt kontakte os herom efterfølgende.

# Klik på: Lægikurv nederst på siden.

Tip: Hvis der ikke sker noget, når du klikker på "Læg i kurv", kan det være fordi, du har glemt at svare på et spørgsmål.

| Dine oplysninger                                       |  |  |  |  |  |  |
|--------------------------------------------------------|--|--|--|--|--|--|
| Navnet på dit arrangement                              |  |  |  |  |  |  |
| Hvor mange deltagere forventes der?                    |  |  |  |  |  |  |
| Fr have dfarm ålat lattari han ha al ling 2            |  |  |  |  |  |  |
| O Ja 🖲 Nej                                             |  |  |  |  |  |  |
| Har du bemærkninger eller spørgsmål, så skriv dem her: |  |  |  |  |  |  |
|                                                        |  |  |  |  |  |  |

# Udfør booking eller book mere

• Tjek om din booking er korrekt.

# Kurv

Du skal ikke betale for eventuelle køb nu. Vi sender dig en faktura efter datoen for din booking.

|   | Navn                                           | Pris     |
|---|------------------------------------------------|----------|
| × | BookingAnmodning - Lokale 1 - 10-10-2017 18:00 | (810,00) |
|   | Beløb til betaling nu                          | 0,00     |

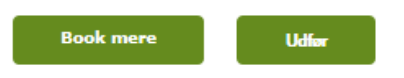

- Klik på "Book mere", hvis du ønsker at booke mere.
- Klik på "Udfør", hvis du ikke ønsker at booke mere.

## Tjek, hvordan du skal forholde dig nu

Du får nu en kvittering for dit bookingønske – både på skærmen og på e-mail.

• Tjek, hvad der står i teksten, som pilen herunder peger på. Nogle af vores faciliteter og arealer, kan du booke direkte, uden vores godkendelse. Andre faciliteter og arealer kan du ikke booke uden vores godkendelse, og du skal derfor betragte din booking som et ønske, som først er opfyldt i det øjeblik, du har modtaget en godkendelse fra os. Teksten her fortæller dig, om du skal vente på vores godkendelse eller ej.

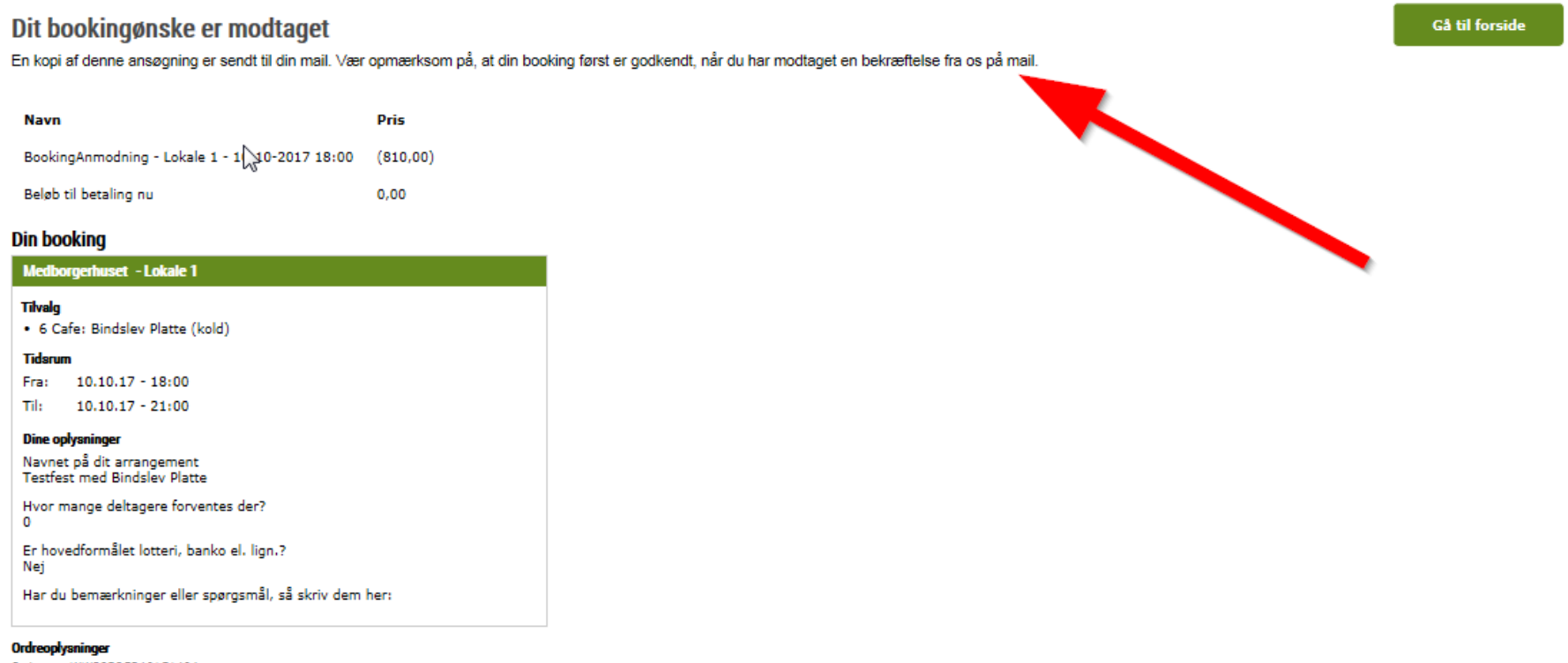

Ordrenr.: WW29B9C3461C1404 Ordredato: 08.09.17